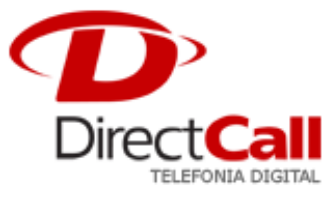

## CONFIGURANDO O APARELHO GRANDSTRAM GXP280

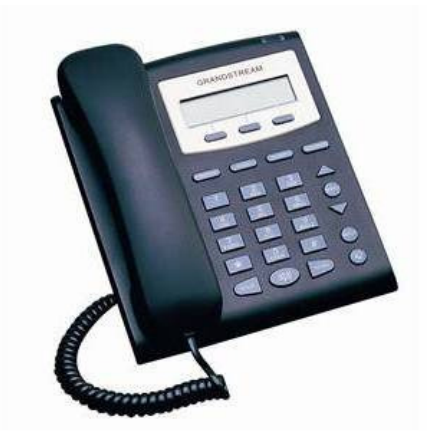

Para configurá-lo, é preciso seguir os seguintes passos:

A configuração deste Telefone IP consiste em acessar o seu *software* de configuração através do seu navegador *web* (*browser*). Caso você não saiba o endereço IP do seu Telefone IP GXP280, é possível obtê-lo pelo visor do aparelho, teclando "*Menu*" em seguida com a setas direcionais selecione "*Status*" e clique em "*Menu*" novamente. O aparelho irá lhe mostrar no LCD o endereço de IP em que ele se encontra.

 No caso do nosso exemplo, o nosso Telefone IP se encontra no IP 10.11.2.22 e para acessá-lo basta digitarmos o IP na barra de endereços do *browser*. Certifique-se que este IP está liberado de qualquer "*Proxy*" configurado no navegador;

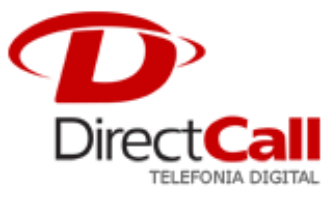

## 2. Clique em "Account":

| Grandstream Device Configuration         |                          |                                                          |                                                                                                    |                    |                                             |    |  |
|------------------------------------------|--------------------------|----------------------------------------------------------|----------------------------------------------------------------------------------------------------|--------------------|---------------------------------------------|----|--|
| STATUS                                   | BASIC SETTINGS           |                                                          |                                                                                                    | ADVANCED           | ADVANCED SETTINGS ACCOUNT                   |    |  |
|                                          |                          |                                                          |                                                                                                    |                    |                                             |    |  |
|                                          | Account Name:            | DIRECTCALL                                               |                                                                                                    | (e                 | (e.g., MyCompany)                           |    |  |
|                                          | SIP Server:              | sip2.directdial.com.br                                   |                                                                                                    | (e                 | (e.g., sip.mycompany.com, or IP address)    |    |  |
|                                          | Outbound Proxy:          | sip2.directdial.com.br                                   |                                                                                                    | (e                 | (e.g., proxy.myprovider.com, or IP address) |    |  |
|                                          | SIP User ID:             | JOC12                                                    |                                                                                                    | (t                 | (the user part of an SIP address)           |    |  |
|                                          | Authenticate ID:         | JOC12                                                    |                                                                                                    | (0                 | (can be same or different from SIP UserID)  |    |  |
|                                          | Authenticate Password:   |                                                          |                                                                                                    | (r                 | (not displayed for security protection)     |    |  |
|                                          | Name:                    | João Camargo <joc12></joc12>                             |                                                                                                    | > (0               | (optional, e.g., John Doe)                  |    |  |
|                                          | Use DNS SRV:             | O No                                                     | Yes Yes |                    |                                             |    |  |
|                                          | User ID is phone number: | No                                                       | ○ Yes                                                                                                    |                    |                                             |    |  |
|                                          | SIP Registration:        | $\bigcirc$ No                                            | ⊙ Yes                                                                                                    |                    |                                             |    |  |
|                                          | Unregister On Reboot:    | No                                                       | 🔿 Yes                                                                                                    |                    |                                             |    |  |
| Register Expiration:                     |                          | 6 (in minutes. default 1 hour, max 45 days)              |                                                                                                    |                    |                                             |    |  |
| local SIP port:                          |                          | 5060 (default 5060)                                      |                                                                                                    |                    |                                             |    |  |
| IP Registration Failure Retry Wait Time: |                          | 20 (in seconds. Between 1-3600, default is 20)           |                                                                                                    |                    |                                             | )) |  |
| SIP T1 Timeout:                          |                          | 1 sec 🛛 🛩                                                | ]                                                                                                    |                    |                                             |    |  |
| SIP T2 Interval:                         |                          | 4 sec 💌                                                  |                                                                                                    |                    |                                             |    |  |
| SIP Transport:                           |                          | ⊙ UDP                                                    | ○ TCP                                                                                                    |                    |                                             |    |  |
| Use RFC3581 Symmetric Routing:           |                          | No                                                       | ○ Yes                                                                                                    |                    |                                             |    |  |
| NAT Traversal (STUN):                    |                          | No                                                       | 🔿 No, bu                                                                                                    | t send keep-al     | ive 🔿 Yes                                   |    |  |
| SUBSCRIBE for MWI:                       |                          | No                                                       | ○ Yes                                                                                                    |                    |                                             |    |  |
| Proxy-Require:                           |                          |                                                          |                                                                                                    |                    |                                             |    |  |
|                                          |                          |                                                          | (                                                                                                    | UserID for voice n | nail system)                                |    |  |
|                                          | Send DTMF:               | 🔲 in-audio 🛛 via RTP (RFC2833) 🗌 via SIP INFO            |                                                                                                    |                    |                                             |    |  |
|                                          | Early Dial:              | No O Yes (use "Yes" only if proxy supports 484 response) |                                                                                                    |                    |                                             |    |  |

No campo "Account Name" informar DIRECTCALL;

Nos campos SIP "Server e Outbound Proxy" informar sip2.directdial.com.br;

Nos campos "SIP User ID" e "Authenticate ID" informar o seu LOGIN\_DC;

No campo "Password" para Autenticação informar a sua senha DIRECTCALL;

O campo "*Name*" é preenchido com um formato **Nome do Usuário <LOGIN\_DC>.** Por exemplo: o nome do usuário é João Camargo e seu LOGIN\_DC é JOC12 o que resultaria em João Camargo <JOC12>;

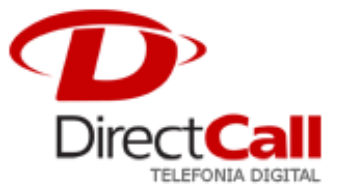

O campo "Use DNS" Server deverá ser informado Sim;

- O campo "User ID is phone Number" deverá ser informado Não;
- O campo "SIP Registration" deverá ser informado Sim;
- O campo "Unregister On Reboot" deverá ser informado Não;
- O campo "Register Expiration" deverá ser informado 6;
- O campo "Send DTMF" deverá ficar marcado somente via RTP (RFC2833);
- Vá ate o final da pagina e clique em "Update" e em seguida "Reboot".